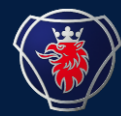

## 3D图纸申请介绍

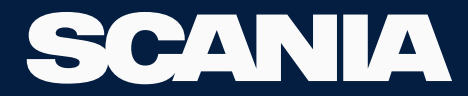

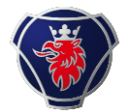

## 流程

- •建立XDS账户(约2个工作日)
- •签署保密协议(约3个工作日)
- •获得3D图纸(约10个工作日)

建立XDS账户

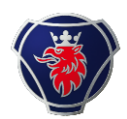

改装厂提交建立XDS账户所需的信息。

姓名, 性别, 公司中午名, 公司英文名, 改装厂所在城市, 邮箱, 手机号码。

#### <u>以上信息通过XDS账户申请表提交给 cs.kualalumpur@scania.com</u>。

改装厂XDS账户目前管理员为Sam Huang,相应的改装厂账户新加坡IT团队会将改装厂的XDS账户归类到SHUQ47账户下(Sam Huang的XDS账户)。

#### 建立XDS账户 注意此步申请时,只开通Truck bodybuilder portal independent role, 不开通其他任何权限。 例如下,

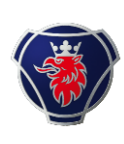

#### Apply for XDS account for bodybuilder

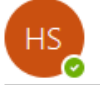

Huang Sam To O Scania IT Customer Support Kuala Lumpur

Templete of XDS user (Hubei Boli).xlsx v 36 KB

Hi team,

Now I want to create one access for one China fire truck bodybuilder. because they want to sign confidentiality agreement for getting 3D drawing. (m engineer, I am the administrator of all bodybuilder's account.) The truck bodybuilder's information as attached form.

Note: For the Bobybuilder user, only give Truck Body Builder Portal Independent Role access. Reflex and any other access will NOT provide to the user.

Would you please help us ? Thank you very much.

#### Sam Huang 黄豹

Bodybuilder support engineer | Pre-sales Department | Scania Sales (China) Co. Ltd. 上装厂改装支持工程师 | 售前部门 | 斯堪尼亚销售(中国)有限公司 Mobile: +86 18909690994 Address: 23-24F, Capital Square, 268 Hentong Road, Jing'an District, Shanghai, P.R. China 地址: 上海市静安区恒通路 268 号凯德星贸 23-24 楼, 邮编: 200070 Email: <u>sam.huang@scania.com</u>

| ∽ | Rep |
|---|-----|
|   | ∽   |

#### 建立XDS账户

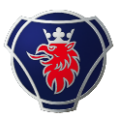

### IT团队建立后,会邮件回执通知,并且改装厂XDS账户管理员需要去IGA系统确认。 例如下,

From: Scania IT Customer Support Kuala Lumpur <<u>cs.kualalumpur@scania.com</u>> Sent: 2022年4月6日 11:01 To: Huang Sam <<u>sam.huang@scania.com</u>> Subject: RE: RR13374250 RR13374235 Apply for XDS account for bodybuilder

Hi Sam,

User account has been created as below screenshot. Kindly approve in IGA.

| Edit Identity: Hongliang Zhang (HZH8MH)<br>Requested by Kantima Samaeng on 4/6/22   Request ID: 385288 |                       |
|----------------------------------------------------------------------------------------------------|-----------------------|
| Request pending                                                                                        |                       |
| Set name: 0136376 on IdentityIQ                                                                        | Waiting on: Sam Huang |
| Set useBy: Fri May 06 04:47:56 CEST 2022 on IdentityIQ                                                 | Waiting on: Sam Huang |
| Set skipCertification: 1 on IdentityIQ                                                                 | Waiting on: Sam Huang |
| Set homeDrive: NA on IdentityIQ                                                                        | Waiting on: Sam Huang |
| Set mailSuffix: NA on IdentityIQ                                                                       | Waiting on: Sam Huang |
| Set scaniaGid: 0136376 on IdentityIQ                                                                   | Waiting on: Sam Huang |

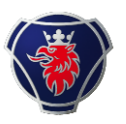

### 待cs.kualalumpur@scania.com 回复完成XDS账户的建立及角色权限开通后。

# 下一步通过Fras presales helpdesk申请签署保密协议。例如下,Fras中将改装厂的信息明确(改装厂名,联系人,邮箱,手机电话等与XDS账户申请人信息一致)

| CN       FOCA377810       20221-12 17:43:5 2022-2-23 21:02:(General       Closed       SAM HUANG       Ricard Kail       True         CN       FOCA377523       20221-16 19:54:19 2022-1-18 10:34:0 Software program       FQ-Case-handling - Description       X         CN       FOCA377452       20221-15 18:08:55:2022-1-5 20:00:37:Fuel and exhaust       One fire truck bodybuilder needs Scania to provide 3D drawings for better design of bodywork. However, they have not signed paper and digital confidentiality agreement.       M       FoCA376707 2       Truck Chassis (mech: 2021-12-20 11:52: 2022-2-16 20:29:Engine control       Doe fire truck bodybuilder needs Scania to provide 3D drawings for better design of bodywork. However, they have not signed paper and digital confidentiality agreement.       Mould you please sign digital confidentiality agreement with them.       XDS account :YXIK2A         Poscription       XDS account :YXIK2A       Would you please sign digital confidentiality agreement with them.       XDS account :YXIK2A         However, they have not signed paper and digital confidentiality agreement. The following is the contact information (in charge of this matter): Mr. Xie; Phone: +86 15021049916; Email: idv/H19@sina.com. Name of the company:Shanghai Jindun Special Vehicle Equipment Co., Ltd.       XDS account :YXIK2A         Answer to/from factory       I have looked into your case. It is necessary for the Bodybuilder that they should have signed confidentiality agreement from Bodybuilder via Sorive.       No and the softwark in the softwark in the inter design of bodybuilder via Sorive.                                                                                                    | ON FQCA378131                                                                                                    | 2022-1-18 13:50:0 2022-4-19 18:58:CGeneral                                                                                                    | Closed                                                                                                    | SAM HUANG                                                                                                    | Niranjan Suta                                                                      | r Truck |
|----------------------------------------------------------------------------------------------------|----------------------------------------------------------------------------------------------------|----------------------------------------------------------------------------------------------------|----------------------------------------------------------------------------------------------------|----------------------------------------------------------------------------------------------------|------------------------------------------------------------------------------------|---------|
| CN       FQCA377523       2022-1-6 19:54:19 2022-1-18 15:34:0 Software program       FQCase-handling Description       ×         CN       FQCA377452       2022-1-5 18:08:5: 2022-1-5 20:00:3(Fuel and exhaust       One fire truck bodybuilder needs Scania to provide 3D drawings for better design of bodywork. However, they have not signed paper and digital confidentiality agreement. The following is the contact information (in charge of this matter): Mr. Xie, Phone: +86 1050/109/16; Email: (bytHing@ina.com. Name of the company.Shanghai Jindun Special Vehicle Equipment Co.,Ltd.         More fire truck bodybuilder needs Scania to provide 3D drawings for better design of bodywork. However, they have not signed paper and digital confidentiality agreement. The following is the contact information (in charge of this matter): Mr. Xie, Phone: +86 1050/1049/16; Email: (bytHing@ina.com. Name of the company.Shanghai Jindun Special Vehicle Equipment Co.,Ltd.         Movever, they have not signed paper and digital confidentiality agreement. The following is the contact information (in charge of this matter): Mr. Xie, Phone: +86 1050/1049/16; Email: (bytHing@ina.com. Name of the company.Shanghai Jindun Special Vehicle Equipment Co.,Ltd.         Movever, they have not signed paper and digital confidentiality agreement, it M. Xie, Phone: +86 1002/049/16; Email: (bytHing agreement with them.)         Movever, they have not signed paper and digital confidentiality agreement, it M. Xie, Phone: +86 1002/049/16; Email: (bytHing agreement with them.)         Movever, they have not signed paper and digital confidentiality agreement, it M. Xie, Phone: +86 1002/049/16; Email: (bytHing agreement with them.)         Movever, they have not signed paper and digital conf | ON FQCA377810                                                                                                    | 2022-1-12 17:43:5 2022-2-23 21:02:(General                                                                                                    | Closed                                                                                                    | SAM HUANG                                                                                                    | Ricard Käld                                                                        | Truck   |
| N       F0CA377452       2022-1-5 18-08:53 2022-1-5 20:00:3; Fuel and exhaust         N       F0CA376718 2       2021-12-20 15:10: 2021-12-21 21:31:4 General         D       F0CA376707 2       Truck Chassis (mechz 2021-12-20 11:52: 2022-2-16 20:29:1Engine control         Contact information (in charge of this matter): Mr. Xie; Phone: +86         Contact information (in charge of this matter): Mr. Xie; Phone: +86         Contact information (in charge of this matter): Mr. Xie; Phone: +86         Contact information (in charge of this matter): Mr. Xie; Phone: +86         Contact information (in charge of this matter): Mr. Xie; Phone: +86         Contact information (in charge of this matter): Mr. Xie; Phone: +86         Contact information (in charge of this matter): Mr. Xie; Phone: +86         Contact information (in charge of this matter): Mr. Xie; Phone: +86         Contact information (in charge of this matter): Mr. Xie; Phone: +86         Contact information (in charge of this matter): Mr. Xie; Phone: +86         Contact information (in charge of this matter): Mr. Xie; Phone: +86         Contact information (in charge of this matter): Mr. Xie; Phone: +86         Contact information (in charge of this matter): Mr. Xie; Phone: +86         Contact information (in charge of this matter): Mr. Xie; Phone: +86         Con                                                                                                    | ON FQCA377523                                                                                                    | 2022-1-6 19:54:19 2022-1-18 15:34:0 Software program                                                                                                    | andling Description                                                                                                    |                                                                                                    |                                                                                    | ×       |
| BR<br>\Bodywork Technical Support                                                                                                    | FOCA377523     FOCA377523     FOCA377452     FOCA376718 2     FOCA376718 2     FOCA376707 2     Tactory (FOCA)     Description     One fire truck bodybuil     However, they have not     contact information ( in     jdxyf119@sina.com. Na     Answer to/from factory     I have looked into your     confidentiality agreement     via Email to Bodybuilde     We will assign it to bac     Bodybuilder via Scrive. | 2022-1-6 19:54:19 2022-1-18 15:34:0 Software program       FQ-Case-1         2022-1-5 18:08:55 2022-1-5 20:00:3(Fuel and exhaust       One fire         2021-12-20 15:10: 2021-12-21 21:31:4General       The following         Truck Chassis (mecha 2021-12-20 11:52: 2022-2-16 20:29:(Engine control       Special V         Would yo       Vould yo         Ider needs Scania to provide 3D drawings for better design of bodywork.       Special V         signed paper and digital confidentiality agreement. The following is the otherge of this matter): Mr. Xie ; Phone: +86 15021049916 ; Email:       Would yo         XDS according to the company:Shanghai Jindun Special Vehicle Equipment Co.,Ltd.       Thanks v         Case. It is necessary for the Bodybuilder that they should have signed ant with Scania which I was unable to find. I have sent the link of agreement in.       Referencement in.         koffice once we receive original signed confidentiality agreement from       Referencement in. | andling Description<br>truck bodybuilder needs Scania t<br>. However, they have not signed<br>ving is the contact information ( i<br>2916 ; Email: jdxyf119@sina.com.<br>ehicle Equipment Co.,Ltd.<br>u please sign digital confidentiali<br>nunt :YXIK2A<br>re any question please feel free to<br>ary much.<br>Irds | o provide 3D drawings for<br>paper and digital confider<br>n charge of this matter) : 1<br>Name of the company:Sh<br>ty agreement with them.<br>o contact me. | r better design of<br>ntiality agreement.<br>Mr. Xie ; Phone: +86<br>anghai Jindun |         |
|                                                                                                    | BR<br>\Bodywork Technical S                                                                                                    | upport                                                                                                    |                                                                                                    |                                                                                                    |                                                                                    | Ц       |

#### 签署保密协议 发送完Fras后,总部会发送保密协议的邮件给到改装厂联系人的邮箱。 例如下,

第一步:打开此链接,使用 XDS账户密码登录。

第二步:第一步的网页不要关闭,打开此链

接,准备公司的纳税人识别号、公司名称、

联系人信息即可填写制式保密协议。

To be able to send 3D models, we need a confidentiality agreement which will be valid for two years after signed date. For this purpose you must follow below link to the portal there you can sign Scania confidentiality agreement.

https://d8m04p04ky45.cloudfront.net/

In order to open above link you need to have access and can login to <u>Scani</u> <u>https://bodybuilder.scania.com/trucks/en/home.html</u>

If you don't have access, you can ask your Scania local market contact to create access for you. Contact person for each market can be found in below link.

https://bodybuilder.scania.com/trucks/en/help/market-contacts.html

You must state your capability to handle lightweight format (STEP-AP242 Tessellated data)

#### Ordering complete vehicle in Lightweight format

If your CAD system can handle Step-AP242 tessellated data we can send you 3D model of complete vehicle. Pay attention to the check-box sentence at the end of the agreement and follow the information point or below link to be able to check whether your 3D tool can handle tessellated data. You must check your systems compatibility by downloading our "Test OK"-file. If you can read and handle the text "Test OK" in your CAD software, you shall indicated in the check-box in the confidentiality agreement. This is a condition for ordering complete vehicle. Refer link below. 签署保密协议 保密协议签署后,本地的改装厂支持回收到保密协议的回执,例如下。

#### **CONFIDENTIALITY AGREEMENT**

between Scania CV and,

The English version of this document is considered as the original and official document. The local language is a translation to avoid any miscommunication. Hence it is mandatory to check and sign under the English section as well 本文件的英文版本应视为原始正式文件。本地语 言是一种翻译语言,旨在避免任何误解。因此, 必须进行检查,并在英文部分以及本地语言下方

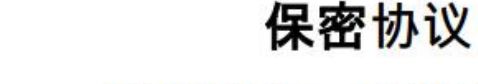

协议双方为:斯堪尼亚 CV 和

1(4)

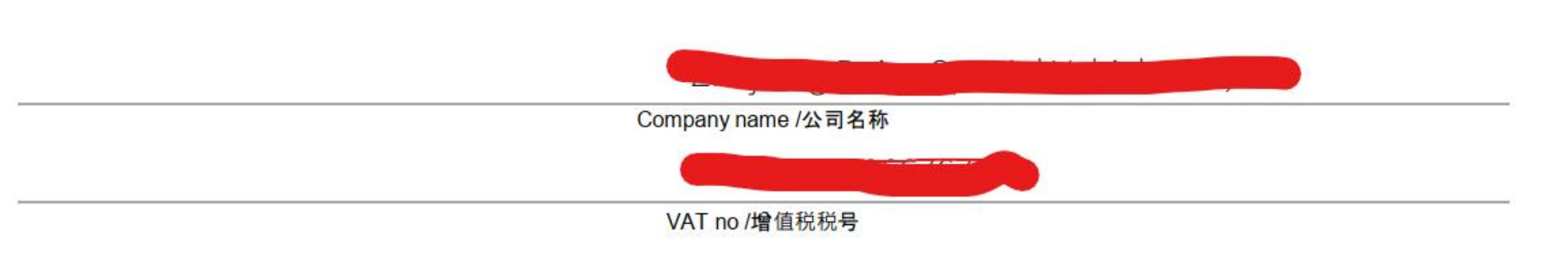

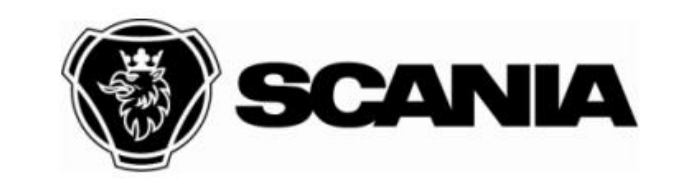

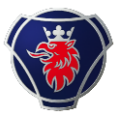

获得3D图纸

## 保密协议签署后,即可在Fras中申请3D图纸了。申请时,需要明确图纸的明细例 如是需要整车、变速箱、驾驶室。

#### 如果改装厂是第一次申请,需要完成上面的两步即申请XDS账户和签署保密协议, 之后2年有效期内,可以直接申请。例如下。

| CN FQCA381662                                                                                                    | 2022-3-15 12:46:32022-6-20 11:20:3Gearbox                                                                               | Automatic gearbox Closed SAM HUANG Milad Khalafi Truc<br>FO-Case-handling Description X                                                                                                    |
|----------------------------------------------------------------------------------------------------|----------------------------------------------------------------------------------------------------|----------------------------------------------------------------------------------------------------|
| CN FQCA381370                                                                                                    | 2022-3-9 22:36:5 2022-3-14 21:39:1 General                                                                              |                                                                                                    |
| CN FQCA380977                                                                                                    | 2022-3-3 17:19:27 2022-3-14 22:12:3 Suspension                                                                          | Hello Team,                                                                                                    |
| CN FQCA380863                                                                                                    | 2022-3-2 14:48:112022-3-7 19:04:2:Suspension                                                                            | One bodybuilder needs Scania to provide 3D drawings for better design of bodywork.<br>they have signed digital confidentiality agreement, and have applied 3D earlier.                                                                                                    |
| CN FOCA380514                                                                                                    | 2022-2-23 17:58:42022-6-4 11:20:5€ General                                                                              | (FQCA371271)                                                                                                    |
| Description<br>Hello Team,<br>One bodybuilder needs Scani<br>they have signed digital confide<br>They have signed digital confide<br>Answer to/from factory<br>Thank you for your support.<br>Best regards.<br>09/05/2022 19:45:48 bna7rs<br>Hello,<br>3D models will be sent within 2<br>BR<br>\Bodywork Technical Support | a to provide 3D drawings for better design of bodywork.<br>ntiality agreement. and have applied 3D earlier (FQCA371271) | <ul> <li>The following is the contact information of engineer in charge of this matter: Mr. Liu;<br/>Phone: +86 13949238923; Email: 562181645@qq.com. Name of the company: Luoyang<br/>Deye Special Vehicle Co., Ltd.</li> <li>Necessary information <ol> <li>Chassis Number: 2191911, factory order number: 1557254-001.</li> <li>The needs for 3D: 1,complete vehicle &amp; 2,all 3D drawing about cab &amp;3, transfer<br/>gearbox.</li> <li>A valid e-mail address we can send the 3D models: 562181645@qq.com;</li> <li>Brief description of the purpose of your order: Designing bodywork.</li> </ol> </li> <li>The bodybuilder's XDS user ID: JLIPYH<br/>Would you please help us again?</li> <li>BS</li> </ul> |
|                                                                                                    |                                                                                                    | EVIE                                                                                                    |

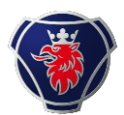

#### 关于回复的时间,总部一般回复10个工作日内,发送给改装厂的联系人邮箱。

图纸是以云盘下载链接的形式发送给改装厂的邮箱,有效期7天,过期无效。